### **FICHE TECHNIQUE CTIG**

## WINSCP : connexion sur dga20 via un tunnel sur dga14

Diffusée le : 31/01/2017

Destinataires :

#### **OBJET – CHAMP D'APPLICATION**

Ce document est à destination des utilisateurs du CTIG qui souhaitent transférer des fichiers depuis ou vers dga20 depuis un réseau non connu du CTIG avec le logiciel Winscp.

#### CONDITIONS REQUISES

Avoir un compte LDAP au CTIG pour accéder à dga20 et dga14 et une connexion internet.

**DEFINITIONS ET ABBREVIATIONS** 

#### SOMMAIRE

| 1 | QUI CONTACTER EN CAS DE PROBLEME ? | 2 |
|---|------------------------------------|---|
| 2 | PROCEDURE A SUIVRE                 | 3 |

## 1 QUI CONTACTER EN CAS DE PROBLEME ?

#### <u>Contact technique</u> :

1) Le Wiki

https://forge-dga.jouy.inra.fr/projects/ctig-env-base/wiki

2) Equipe Système CTIG

Adresse de messagerie : <u>ctig.systeme@dga.jouy.inra.fr</u>

3) Téléphone :

Thierry Coudert : 0134652131 Alain.Boyer : 0134652823

# 2 Procédure à suivre

- 🔀 PuTTY Configuration × Category: Basic options for your PuTTY session - Session Logging Specify the destination you want to connect to - Terminal Host Name (or IP address) Port Keyboard 22 dga14.jouy.inra.fr - Bell Connection type: Features C Raw C Telnet C Rlogin @ SSH C Serial E Window Appearance Load, save or delete a stored session Behaviour Saved Sessions - Translation Selection Colours Default Settings Load Connection Data Save Proxy Delete Telnet Rlogin + SSH Serial Close window on exit: C Always C Never Only on clean exit About Open Cancel
- 1) Entrer dga14.jouy.inra.fr dans « Host Name »

2) Cliquez sur SSH puis sur Tunnels et renseignez les champs comme sur l'image ci-dessous:

| egoly.                                                      |    | 0.1                                                                                                    |                                                        |                     | and 2                             |
|-------------------------------------------------------------|----|----------------------------------------------------------------------------------------------------|--------------------------------------------------------|---------------------|-----------------------------------|
| Dell                                                        |    | Options controlling 55H port forwarding                                                                 |                                                        |                     |                                   |
|                                                             |    | Port forwarding  Local ports accept connections from other hosts  Remote ports do the same (SSH-2 only) |                                                        |                     |                                   |
| Translation                                                 |    | Forwarded ports                                                                                         | s:                                                     |                     | Remove                            |
| Selection                                                   |    | 10                                                                                                    |                                                        |                     | TIOMOTO                           |
| - Data<br>- Proxy<br>- Telnet<br>- Rlogin<br>⊡ SSH<br>- Kex |    | Add new forwar<br>Source port<br>Destination<br>C Local<br>Auto                                         | ded port:<br>22<br>193.54.97.200<br>C Remote<br>C IPv4 | :22 <br>C D<br>C IF | Add<br>lynamic<br><sup>D</sup> v6 |
| ⊡ Cipher<br>⊡ Auth                                          | 10 |                                                                                                    | 2000 (10 million (10 million))                         |                     |                                   |

4) Cliquez sur Add, vous devriez obtenir l'image ci-dessous :

| Bell                                                                                                    | ] Option                                                         | s controlling SSH p                                              | ort forwarding                            |
|----------------------------------------------------------------------------------------------------|------------------------------------------------------------------|------------------------------------------------------------------|-------------------------------------------|
| - Features - Window - Appearance - Behaviour - Translation - Selection - Colours - Colours - Co | Port forwarding<br>Local ports<br>Remote por<br>Forwarded port   | accept connection<br>its do the same (SS<br>s:<br>8.54.97.200:22 | s from other hosts<br>H-2 only)<br>Remove |
| Data<br>Proxy<br>Telnet<br>Rlogin<br>SSH<br>Kex<br>Cipher                                                                                                    | Add new forwa<br>Source port<br>Destination<br>C Local<br>C Auto | rded port:<br>22<br>193.54.97.200<br>C Remote<br>C IPv4          | Add<br>22<br>C Dynamic<br>C IPv6          |
| H Auth<br>TTY<br>X11<br>Unnels<br>Bugs<br>More bugs ▼                                                                                                    |                                                                  |                                                                  |                                           |

5) Pour enregistrer les paramètres et ainsi ne plus avoir à effectuer ces étapes, revenez sur l'écran **Session** de putty et entrez un nom dans « **Saved Sessions** », puis cliquez sur « **Save** »

| ategory:                                            | <br>                                                                         |            |  |
|-----------------------------------------------------|------------------------------------------------------------------------------|------------|--|
| Session                                             | Basic options for your PuTTY s                                               | session    |  |
| ⊡ · Terminal<br>                                    | Specify the destination you want to con-<br>Host Name (or IP address)        | Port       |  |
| Bell                                                | dga14.jouy.inra.fr                                                           | 22         |  |
| Features                                            | Connection type:<br>C Raw C Telnet C Rlogin @ SSH C Serial                   |            |  |
| Appearance<br>Behaviour<br>Translation<br>Selection | Load, save or delete a stored session —<br>Saved Sessions<br>dga20-via-dga14 | -          |  |
| Colours                                             | Default Settings                                                             | Load       |  |
| Data                                                |                                                                              | Save       |  |
| - Telnet<br>Riogin                                  |                                                                              | Delete     |  |
| i⊟ SSH<br>Kex<br>Cipher<br>⊕ Auth<br>TTY            | Close window on exit:<br>C Always C Never @ Only on                          | clean exit |  |
| About                                               | Open                                                                         | Cancel     |  |

- 6) Cliquez ensuite sur Open et entrez votre login/mot de passe (LDAP du CTIG)
- INRA CTIG, Domaine de Vilvert, 78 350 JOUY EN JOSAS

7) Une fois connecté, laissez la fenêtre Putty ouverte et ouvrez WinSCP avec les paramètres suivants (Nom d'hôte : localhost et votre login/mdp (LDAP du CTIG)) :

| Session<br>Protocole de fichier<br>SFTP<br>Nom d'hôte<br>Numéro de port<br>localhost<br>Sauver V<br>Avancé V | o Login                   |                                                                            | <u>? _ 🗆 ×</u>          |
|----------------------------------------------------------------------------------------------------|---------------------------|----------------------------------------------------------------------------|-------------------------|
| Nom d'utilisateur Mot de passe                                                                               | 🚅 Nouveau Site<br>📮 dga20 | Session<br>Protocole de <u>f</u> ichier<br>SFTP<br>Nom d'hôte<br>localhost | Numéro de port          |
|                                                                                                    |                           | Nom d'utilisateur Ma<br>Sauver                                             | ot de passe<br>Avancé 🔻 |
|                                                                                                    |                           |                                                                            | 1                       |

- 8) Cliquez sur Connexion
- 9) Vous êtes maintenant sur dga20

A l'avenir pour vous reconnecter, ouvrez Putty et cliquez sur la session que vous avez enregistrée, et recommencez à l'étape 6)